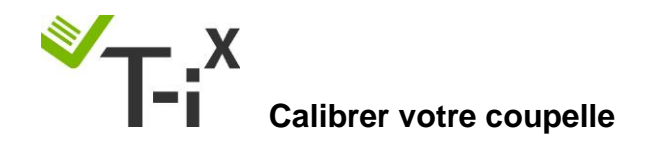

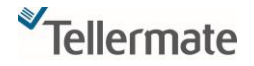

Assurez-vous que tout comptage soit terminé avant de procéder au réglage.

- 1. Depuis le menu d'accueil, utilisez la flèche du bas i pour sélectionner « Assistant réglages », appuyez sur la touche
- 2. Utilisez la flèche du haut 📋 et sélectionner « Assistant conteneurs », appuyez sur la touche

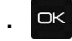

(Si le message d'erreur « Accès refusé » s'affiche lorsque vous essayez d'accéder à l'assistant de configuration, cliquez sur la touche ACCUEIL, sélectionnez la première ligne et appuyez sur OK. Le message « Comptage en cours » apparaîtra, appuyez simplement sur la touche END et recommencez la manœuvre depuis la tâche 1).

- 3. « Comptage de caisse » et/ou « dépôt bancaire » apparaissent sur l'écran, « comptage de caisse » est surligné, appuyez sur □<
- 4. Appuyez sur la touche en bas à droite sous « changer » afin de désactiver

« Tellercup » (conteneur en forme de haricot fourni avec la compteuse).

5. Utilisez la flèche du bas pour sélectionner « coupelle » et appuyez à nouveau sur la touche

en bas à droite sous « changer ».

6. Appuyez sur la touche du milieu sous « modifier », suivez les instructions qui s'affichent

et mettez votre coupelle vide sur le support, appuyez sur , « Merci » apparait sur

l'écran. Retirez la coupelle et appuyez sur la touche Accueil pour retourner au menu d'accueil.